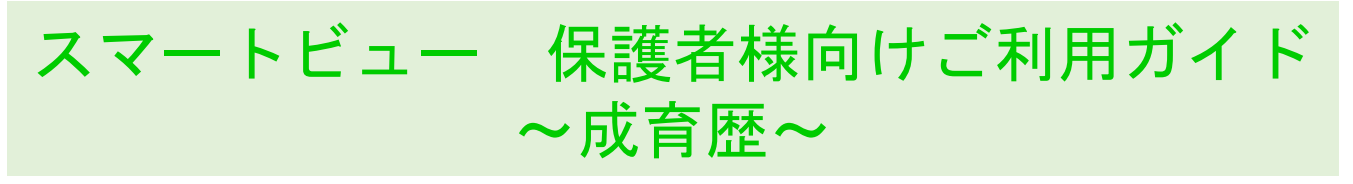

## 入力方法

①メインメニューの「成育歴」をタッチします。
②「成育歴」の画面が表示されます。
※「成育歴」の画面は、園の設定によって入力できる場合と入力できない場合があります。
入力できない場合は、該当する項目をご確認ください。
万が一、表示内容に誤りがある場合は園にお問い合わせください。
③成育歴を入力後「登録」をタッチすると確認画面が表示されます。
「OK」をタッチすると「成育歴」に入力した情報が登録されます。

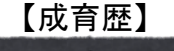

入力・確認できます。

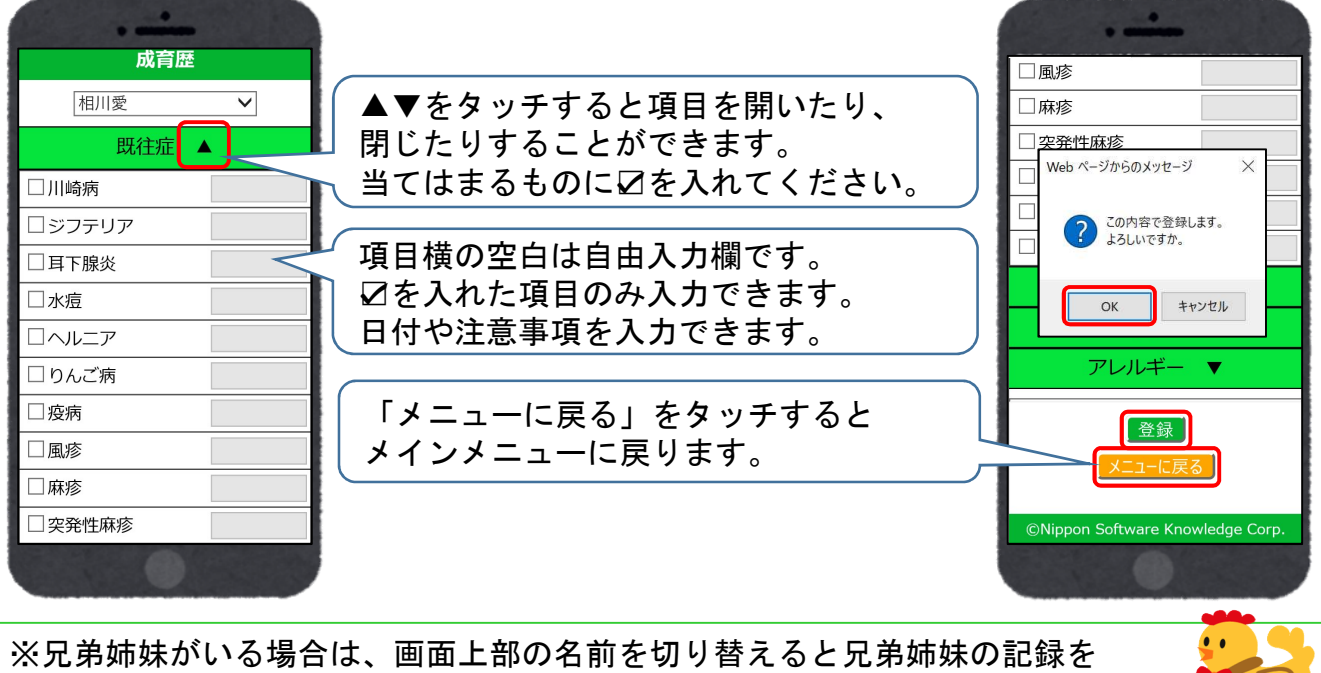

. ..... 子ども医療電話相談 #8000 成育歴 成育歴 休日・夜間の子どもの症状に困ったら 相川麻衣 V 相川愛相川麻衣 短縮番号「#8000」をプッシュ! 既往症 ▲ お住まいの都道府県の相談窓口に自動 □川崎病 □川崎病 転送され、小児科医師・看護師から □ジフテリア □ジフテリア お子さんの症状に応じた適切な対処の □耳下腺炎 □耳下腺炎 仕方や受診する病院等のアドバイスを □水痘 □水痘 受けることができます。 ロヘルニア ロヘルニア 子どもの症状、一人で悩まずに ☑りんご病 2019年3月に □りんご病 まずは相談しましょう! □疫病 □疫病 □風疹 □風疹 □麻疹 □麻疹 「子ども医療電話相談事業(#8000)について」 □ 突発性麻疹 □ 突発性麻疹 (厚生労働省)より一部抜粋

端末の種類や園の利用設定により、画面の表示が異なる場合がございます。